परिपत्र संख्या–आई0टी0/मु0/REIC/2021–22/866/ 2(22०५२) / वाणिज्य कर कार्यालय कमिश्नर, वाणिज्य कर, उत्तर प्रदेश (आई0टी0 अनुभाग) लखनऊः:दिनांकः: २० नवम्बर :: 2021

समस्त जोनल एडीशनल कभिश्नर/एडीशनल कभिश्नर ग्रेड–2/ ज्वाइण्ट कमिश्नर (कार्यपालक)/ज्वाइण्ट कमिश्नर वि0अनु0शा0/ डिप्टी कमिश्नर एवं असिस्टेंट कमिश्नर वाणिज्य कर, उत्तर प्रदेश।

#### विषय—REIC, लखनऊ से प्राप्त सूचनाओं पर अनुवर्ती कार्यवाही हेतु सूचनाओं के आदान—प्रदान के सम्बन्ध में।

आप अवगत हैं कि CENTRAL ECONOMIC INTELLIGENCE BUREAU के अन्तर्गत प्रदेश में 03 Regional Economic Intelligence Committee (मेरठ, लखनऊ, इलाहाबाद) कार्यरत हैं, जिनमें से REIC लखनऊ द्वारा आयोजित बैठकों में विभाग की ओर से मेरे द्वारा स्वयं विभागाध्यक्ष के रूप में प्रतिभाग किया जाता है। REIC की आयोजित बैठकों में प्रतिभाग करने वाली विभिन्न Law Enforcement Agencies (LEAs) द्वारा आर्थिक अपराध से सम्बन्धित सूचना/विवरण शेयर किये जाते है। REIC द्वारा यह अपेक्षा की जाती है कि सम्बंधित विभाग अपने–अपने अधिनियमों/नियमों के अन्तर्गत अपेक्षित कार्यवाही पर्ण कराते हुए कुत कार्यवाही से REIC को अवगत करायें।

ें उल्लेखनीय है कि मुख्यालय द्वारा समय–समय पर REIC लखनऊ से प्राप्त मामलों को आवश्यक अग्रिम कार्यवाही हेतु सम्बन्धित जोनल एडीशनल कमिश्नर, वाणिज्य कर को प्रेषित किया जाता रहा है।

अब REIC लखनऊ से प्राप्त मामलों में की गयी अनुवर्ती कार्यवाही की मॉनीटरिंग हेतु मुख्यालय स्तर पर "REIC Information Sharing System" के नाम से एक माड्यूल तैयार किया गया है। उक्त माड्यूल के माध्यम से REIC से प्राप्त सूचना सीधे सम्बन्धित खण्ड के प्रॉपर आफीसर के लॉगिन पर उपलब्ध करायी जायेगी। उक्त माड्यूल, विभागीय वेबसाइट पर दर्शित विभागीय सेवाओं (Departmental Services) के मेन्यू में "REIC Information Sharing System" के नाम से उपलब्ध होगा। सम्बन्धित प्रॉपर आफीसर द्वारा उक्त मेन्यू के लॉगिन पर उपलब्ध सूचनाओ के सम्बन्ध में वाछित विधिक कार्यवाही सम्पादित करते हुए कृत कार्यवाही की प्रविष्टियां इस मेन्यू में अद्यतन की जायेगी। "REIC Information Sharing System" माड्यूल से सम्बन्धित User Manual पत्र के साथ संलग्न कर प्रेषित किया जा रहा है।

अतः निर्देशित किया जाता है कि REIC से प्राप्त सूचना के आधार पर अनुवर्ती कार्यवाही हेतु REIC Information Sharing System Module का उपयोग करेंगें एवं इसके उपयोग में आने वाली कठिनाईयों के निराकरण हेतु आई0टी0 अनुभाग की ई–मेल आई0डी0 ctithqlu-up@nic.in पर ई–मेल प्रेषित कर समस्या का समाधान करायेंगें। उक्त निर्देशो का अनुपालन कड़ाई से करना सुनिश्चित करें। सलग्नक–उपरोक्तानुसार।

130/11/2021

(मिनिस्ती एस.) कमिश्नर, वाणिज्य कर उत्तर प्रदेश।

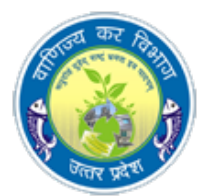

# REIC information Sharing System Module document

# Department of Commercial Taxes Government of Uttar Pradesh

# LOGIN PAGE

Open this page with this URL: <u>http://52.172.182.15/REIC/login.aspx</u>

| REIC                |  |
|---------------------|--|
| Captcha 91818 LOGIN |  |
|                     |  |
|                     |  |

This is home page of REIC MODULE

# Steps in login page:

- Enter your User Id : (Use your centralvyas login id/user id)
- Enter Password : (As per given)
- Enter Captcha:
- Login : Now click on Login page

# After Login, two types of Dashboard will open :

- 1. CTDHQ ADMIN Dashboard
- 2. SECTOR OFFICER Dashborad
- 3. ADDL. COMMISNOR Dashboard

### **CTDHQ ADMIN Dashboard**

#### THERE ARE THREE MENUS IN CTDHQ DASHBOARD

1. REIC FORM-I (A) MENU: REIC DATA WILL BE FILLED BY CTDHQ.

2. REIC FORM II: - UPDATION OF CASE NO. AND DATE WILL BE DONE BY CTDHQ

#### **3. REPORT**

| ← → C ▲ Not secure   172.26.11.34/reic/Admin-page/welcomepage.aspx | 🕶 🚖 😭 🏞 🙆 Paused) 🗄 |
|--------------------------------------------------------------------|---------------------|
| Welcome:-REICADMIN (HQ LUCKNOW)                                    | Logout              |
| REIC FORM-I(A) REIC FORM-II View Report                            |                     |
| 1                                                                  |                     |
|                                                                    |                     |
| Click on REIC FORM I(A)                                            |                     |

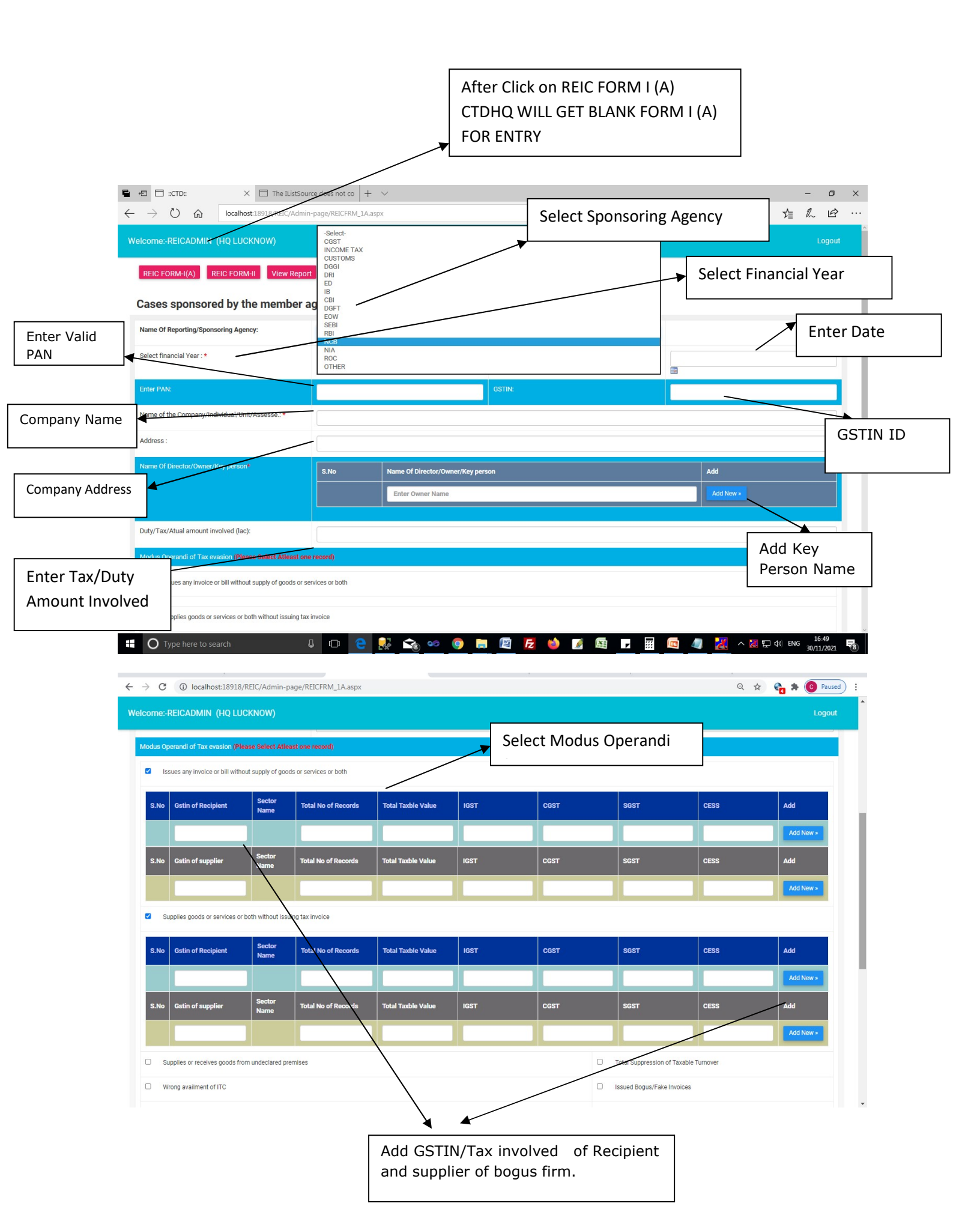

| ← → C ▲ Not secure   172.26.11.34/reic/Admin-pag<br>Welcome:-REICADMIN (HQ LUCKNOW) | e/REICFRM_1A.aspx                                                                   | Q                              | 🖈 😨 🛪 🔞 Paused) :<br>Logout |
|-------------------------------------------------------------------------------------|-------------------------------------------------------------------------------------|--------------------------------|-----------------------------|
| Wrong availment of ITC                                                              |                                                                                     | Issued Bogus/Fake Invoices     |                             |
| Suppresses turnover by under valuation                                              |                                                                                     | Received Bogus/Fake Invoices   |                             |
| Undervaluation                                                                      |                                                                                     | Misclassification              |                             |
| Fraudulent Export                                                                   |                                                                                     | Wrong Availment of Exemption   |                             |
| Erroneous Refund                                                                    |                                                                                     | Indulge in reuse of e way Bill | Enter details of person     |
| Bank Statement does not reflect entire transactions of supplie                      | es made or received                                                                 | Any Other Mode(Please Specify) | to be contacted             |
| Enter Remark                                                                        | oose File No file chosen<br>ie should be Less Than or Fund Inn MB and only PDE File |                                |                             |
|                                                                                     | Save Details                                                                        | Upload PDF file                |                             |

# Note:

- > If GSTIN ID and Financial Year are already filled then user will get a alert message.
- > After alert message user can update the record which is already saved.
- > Avoid the duplicate entry otherwise error message will be popped up.
- If Sponsoring Agency not show in dropdown then select other in dropdown and enter the Agency name in give text box

# REIC FORM II: - CASE NUMBER , DATE AND MEETING INFORMATION WILL BE UPDATED BY CTDHQ.

| REIC FORM-I(A) REIC FORM-II Vie | w Report                                                                                                    |        |
|---------------------------------|----------------------------------------------------------------------------------------------------|--------|
| ases sponsored by the men       | Select financial year:         Select.           2011-2012         2011-2012           2012-2013         2013-2014           2014-2015         2016-2017           2018-2019         2018-2019           2018-2019         2018-2019           2020-2021         2021-2022 | Submit |

Select financial year and click on submit button, user will get information filled in REIC FORM I (A).

| come:-R  | Reicadmin (Hq Lucknow | 0                |                     |                                                       | Lo        |
|----------|-----------------------|------------------|---------------------|-------------------------------------------------------|-----------|
| REIC FOR | RM-I(A) REIC FORM-II  | View Report      |                     |                                                       |           |
| ases     | sponsored by the m    | ember agencies f | or information in   | he REIC-                                              |           |
| S.No     | GSTIN ID              | PAN              | Party Name          | Sponsoring Agency                                     | View      |
| 1.       | 09AANHA0982Q2ZK       | AANHA0982Q       | SINGHAL STEEL SUPPL | ER REIC MEERUT                                        | View/Edit |
| 2.       | 09ASDF4509N           | ASDF4590N        | TEST COMPANY        | TESTAGENCY                                            | View/Edit |
| 3.       | 19CXAPS9041L1ZV       | CXAPS9041L       | SYLVAN TRADE LINK   | CEIB, New Delhi (through the Convener, REIC, Lucknow) | View/Edit |
|          |                       |                  |                     | Click View/Edit button for details                    |           |
|          |                       |                  |                     | Click View/Edit button for details                    |           |

USER GET ALREADY FILLED DETAILS, ONLY UPDATION OF CASE NUMBER, DATE AND MEETING INFORMATION TO BE DONE. Enter case Date. IN THIS PAGE USER CAN REVIEW DATA. 🗧 🔶 🖸 🚺 Not secure | 172.26.11.34/reic/Admin-page/REICFRM2\_1.aspx?str=1&gstnid=09AANHA0982Q2ZK&PANno=AANHA0982Q&finyera=2020-2021 Q ☆ 😪 🛸 💽 Paused) : REIC FORM-I(A) REIC FORM-II View Report Enter Date : \* Enter Case No. - 02 29/05/2020 case no. Meeting in which Information Exchange: 1st REIC meeting (F.Y. 20-21) Modus Operandi of Tax evasion (Please Select Atleast one record) ods or services or both Issues any invoice or bill without supply of. Sector Name Total Taxble Value SGST Gstin of Recipient Total No of Records Add Total Taxble Value S.No Gstin of supp Total No of Records CESS Add New a Supplies goods or services or both without issuing tax invoice Enter Meeting in which, Click on update button for information Exchange update data

Admin can view and print report clicking on View Report Menu .

| 7 (     | A NOUS                                                                                 | ecure   1/2.20   | 0.11.04/Tell/M          | unnin-page/Ac        | uonipuaspx                                                                                                    |                                                                         |                             |                      |                                                                                                    |                            | ч н <b>ш</b>                                  | Pauseu                  |
|---------|----------------------------------------------------------------------------------------|------------------|-------------------------|----------------------|----------------------------------------------------------------------------------------------------|-------------------------------------------------------------------------|-----------------------------|----------------------|----------------------------------------------------------------------------------------------------|----------------------------|-----------------------------------------------|-------------------------|
|         | REICADMIN (I                                                                           |                  |                         |                      |                                                                                                    |                                                                         |                             |                      |                                                                                                    |                            |                                               | Logo                    |
| REIC FO | DRM-I(A) RE                                                                            | IC FORM-II       | View Report             |                      |                                                                                                    |                                                                         |                             |                      |                                                                                                    |                            |                                               |                         |
|         |                                                                                        |                  |                         |                      | Select financial year:-                                                                                                    | -Select-                                                                |                             |                      | ✓                                                                                                    | ubmit                      |                                               |                         |
|         |                                                                                        |                  |                         |                      |                                                                                                    |                                                                         |                             |                      |                                                                                                    |                            |                                               | Export To Exo           |
| S.No    | Case No.<br>& Date Of REIC<br>meeting<br>in wich<br>information<br>action<br>exchanged | GSTIN/PAN<br>No. | Name Of<br>party/Dealer | Sponsoring<br>Agency | Details Of the information Excl                                                                                                    | nanged                                                                  | Recipient/Supplier<br>GSTIN | Accepting<br>Agency  | Action Taken/CurrentStatus                                                                                                    | Addl.<br>Revenue<br>Raised | Addl.Reveneue<br>realised any<br>other action | Final<br>Status/Remarks |
| 1.      | 1234443<br>27/08/2021<br>ManishAgency                                                  | 09ASDF4509N      | TEST<br>COMPANY         | TESTAGENCY           | Issues any invoice or bill without supply of goods or<br>services or both;Supplies goods or services or both<br>without issuing tax<br>invoice;Undervaluation;Misclassification;Erroneous<br>Refund; |                                                                         | 09AAAAJ4618G1ZR             | Hardoi ,<br>Sector-1 | Registration<br>Cancellation,15/12/2021,ITC<br>Block,15/12/2021,120,Any<br>Other,testtt,                                         | 1456                       | 123                                           | pending test            |
| 2.      | 1234443<br>27/08/2021<br>ManishAgency                                                  | 09ASDF4509N      | TEST<br>COMPANY         | TESTAGENCY           | Issues any invoice or bill without supply of goods or<br>services or both;Supplies goods or services or both<br>without issuing tax<br>invoice;Undervaluation;Misclassification;Erroneous<br>Refund; |                                                                         | 09AAAAJ4618G1ZR             | Hardol ,<br>Sector-1 | Registration<br>Cancellation,29/10/2021,ITC<br>Block,30/12/2021,100,Proceeding<br>Under Section 73                               | 123                        | 1234                                          | pending test            |
| 3.      | 1234443<br>27/08/2021<br>ManishAgency                                                  | 09ASDF4509N      | TEST<br>COMPANY         | TESTAGENCY           | Issues any invoice or bill without supply of goods or<br>services or both;Supplies goods or services or both<br>without issuing tax<br>involce;Undervaluation;Misclassification;Erroneous<br>Refund; |                                                                         | 09AAAAN3034G1ZV             | Hardoi,<br>Sector-1  | Registration Cancellation-<br>(14/12/2021),ITC Block-<br>(15/12/2021),100.00,Any Other,test<br>data, Proceeding Under Section 73 | 1100                       | 1230                                          | pending test            |
| 4.      | 1234443<br>27/08/2021<br>ManishAgency                                                  | 09ASDF4509N      | TEST<br>COMPANY         | TESTAGENCY           | Issues any invoice or bill withou<br>services or both;Supplies good<br>without issuing tax<br>invoice;Undervaluation;Misclas<br>Refund;                                                              | ut supply of goods or<br>s or services or both<br>ssification;Erroneous | 09AAAAH9711Q1Z4             | Hardoi,<br>Sector-1  | Registration Cancellation-<br>(18/12/2021),ITC Block-<br>(03/10/2021),ITC Amount-100.00,Any<br>Other-(testtt                     | 11.00                      | 1230                                          | pending test            |

# **Sector officer Dashboard**

#### THERE ARE TWO MENUS IN SECTOR OFFICER DASHBOARD

1. Dashboard Menu: Sector officer will get data information filled by CTDHQ.

2. Action taken menu: - Details of action taken by the sector officer will be shown.

UPDATION OF CASE NO. AND DATE WILL BE DONE BY CTDHQ

Sector officre click on dashorad menu and get all GSTIN list as well as also get GSTIN list finnancial

| 1 🗆 ::C         | ITD: 🗖 ::C              | TD: × +                        | $\sim$          |                 |          |                       |                   |         |           | -       |       |    |
|-----------------|-------------------------|--------------------------------|-----------------|-----------------|----------|-----------------------|-------------------|---------|-----------|---------|-------|----|
| $\rightarrow$ C | localhost:18918/RI      | EIC/Section-Page/sectorfrm.asp | 05              |                 |          |                       |                   | □ ☆     | ₽≣        | h       | ß     | I  |
| come:-          | Demo User ()            |                                |                 |                 |          |                       |                   |         |           | Lo      | igout | I  |
|                 |                         |                                |                 |                 |          |                       |                   |         | Process I | Flow Dc | ownlo | ar |
| Dashbo          | ard Action Taken Report | 1                              |                 |                 |          |                       |                   |         |           |         |       |    |
| andia           |                         |                                |                 |                 |          |                       |                   |         |           |         |       |    |
| enan            | ig Cases                |                                |                 |                 |          |                       |                   |         |           |         |       |    |
|                 |                         | Select                         | inancial year:- | 2019-2020       |          |                       | ~ s               | Submit  |           |         |       |    |
| S.No            | GSTIN ID                | PAN                            | Party Name      |                 |          | Sponsoring Agency     |                   |         | View      |         |       |    |
| 1.              | 07AEVPG0217J1ZG         | AEVPG0217J                     | CHAUHAN         | ENTERPRISES     |          | CEIB New Delhi (throu | gh REIC Convener) |         | View/E    | dit     |       |    |
| 2.              | 07AXGPC7340C1ZX         | AXGPC7340C                     | SANJAY TR       | ADERS           |          | CEIB New Delhi (throu | gh REIC Convener) |         | View/E    | dit     |       |    |
| 3.              | 07BBNPJ8337G1ZC         | BBNPJ8337G                     | DEAL INDIA      | l.              |          | CEIB New Delhi (throu | gh REIC Convener) |         | View/E    | dit     |       |    |
| 4.              | 07BNBPA3298K1ZX         | BNBPA3298K                     | SUNRISE EN      | VTERPRISES      |          | CEIB New Delhi (throu | gh REIC Convener) |         | View/E    | dit     |       |    |
| 5.              | 09AURPK7087N1ZH         | AURPK7087N                     | KRISHNA T       | RADING          |          | CEIB New Delhi (throu | gh REIC Convener) |         | View/E    | dit     |       |    |
| 6.              | 07DGJPD9915H1Z6         | DGJPD9915H                     | ROYAL TRA       | DERS            |          | CEIB New Delhi (throu | gh REIC Convener) |         | View/E    | dit     |       |    |
| 7.              | 07GGPS2875N1ZE          | GGPS2875N                      | SUNPAC S/       | ALES            |          | CEIB New Delhi (throu | gh REIC Convener) |         | View/E    | dit     |       |    |
| 8.              | 07HMKPS7966E1Z8         | HMKPS7966E                     | SAARC SAL       | .ES CORPORATION | N        | CEIB New Delhi (throu | gh REIC Convener) |         | View/E    | dit     |       |    |
| 9.              | 09ALSPG8810H2ZP         | ALSPG8810H                     | KRISHNA T       | RADING          |          |                       |                   | <b></b> |           |         | -     |    |
| 10.             | 09ARBPA8533G1ZZ         | ARBPA8533G                     | AGRAWAL         | BROTHERS        | Click Vi | ew/Edit But           | tton for de       | etails. |           |         |       |    |
|                 |                         |                                |                 |                 |          |                       |                   |         |           |         |       |    |

After click on view/edit , new page will open in which sector officer get all pre filled data on which action has to be taken .

| → C ▲ Not secure<br>Apps M Gmail D YouTu | 52.172.182.15/r<br>De 🕅 Maps G | eic/Section-Page/sect | :orfrm_1.aspx?str=1&g   | gstnid=09AANHA098 | 2Q2ZK&PANno=AA   | ANHA0982Q&finy | ver=-Select-            | ☆ 😩    |
|------------------------------------------|--------------------------------|-----------------------|-------------------------|-------------------|------------------|----------------|-------------------------|--------|
| elcome:-Demo User(                       |                                |                       |                         |                   |                  |                |                         | Logout |
| Dashboard Action                         | Taken Report                   |                       |                         |                   |                  |                |                         |        |
| Enter Case No. : *                       |                                | 02                    | /                       | Date : *          |                  |                |                         |        |
| Meeting in which Informat                | ion Exchange:                  | 1st REIC meetin       | g (F.Y. 20-21)          |                   |                  |                |                         |        |
| Financial Year:-                         |                                | 2020-2021             |                         |                   |                  |                |                         |        |
| Enter PAN:                               |                                | AAAAA0448             |                         | GSTIN:            |                  |                | 09AAAAA0458K1ZT         | _      |
|                                          |                                | Zone- Gartambudha N   | lagar                   | Range- Gautam     | ibudha Nagar (B) |                | Sector- Noida Sector-11 |        |
| Name of the Company/Individual/          | Unit/Assesse.: *               | ARUN VIHAR INSTIT     | UTE (CLUB)              |                   |                  |                |                         |        |
| Address :                                |                                | iew test              |                         |                   |                  |                |                         |        |
| Name Of Director/Owner/Key per           | on*                            | S.No                  | Name Of Director/Owner/ | 'Key person       |                  |                | Add                     |        |
|                                          |                                | 1.                    | ARUN VIHAR INSTITUTE    | CLUB              |                  |                | Delete                  |        |
|                                          | /                              | 2.                    | MANISH TEST             |                   |                  |                | Delete                  |        |
|                                          |                                |                       | Enter Owner Name        |                   |                  |                | Add New >               |        |
| Duty/Tax/Atual amount involved (         | ac):                           | 1.23                  |                         |                   |                  |                |                         |        |
| Modus Operandi of Tax evasion (          | lease Select Atleast o         | ne record)            |                         |                   |                  |                |                         |        |
| Issues any invoice or bill with          | hout supply of goods or        | services or both      |                         |                   |                  |                |                         |        |
| S.No Gstin of Recipient                  | Sector Name                    | Total No of Records   | Total Taxble Value      | IGST              | CGST             | SGST           | CESS                    | Add    |
| 1. 09AAAAH9711Q1Z4                       | Hardoi ,<br>Sector-1           | 1                     | 1.00                    | 1.00              | 1.00             | 1.00           | 1.00                    | Delete |
| 2. 09AAAAJ4618G1ZR                       | Hardoi ,<br>Sector-1           | 12                    | 1.00                    | 1.00              | 1.00             | 4.00           | 1.00                    | Delete |

## Click on Recipient Gstin and take action.

| Welcome:-Demo User ()                                          |                                       |                             |                          |                 |      | Logout |  |  |
|----------------------------------------------------------------|---------------------------------------|-----------------------------|--------------------------|-----------------|------|--------|--|--|
| Dashboard Action Taken Report                                  |                                       |                             |                          |                 |      |        |  |  |
| Enter Case No. : *                                             | 02                                    | Date                        | *                        |                 |      |        |  |  |
| Meeting in which Information Exchange:                         | 1st REIC meeting (F.Y. 20-21)         |                             |                          |                 |      |        |  |  |
| Financial Year:-                                               | 2020-2021                             |                             |                          |                 |      |        |  |  |
| Enter PAN No.*                                                 | GSTI                                  | GSTIN No.:* 09AANHA098202ZK |                          |                 |      |        |  |  |
| Name of Party: *                                               | SINGHAL STEEL SUPPLIER                |                             |                          |                 | 1    |        |  |  |
| Sponsoring Agency :                                            | REIC MEERUT                           |                             |                          |                 |      |        |  |  |
| Details of the case/ information Exchanged                     |                                       |                             |                          |                 |      |        |  |  |
| Duty/Tax/Atual amount involved :*                              | 4644688.00                            | Date                        | of the detection/Search, | /Seizure/Fir: * |      |        |  |  |
| Modus Operandi of Tax evasion (Please Select Atleast one t     | ecord)                                |                             |                          |                 |      |        |  |  |
| Issues any invoice or bill without supply of goods or service. | ices or both                          |                             |                          |                 |      |        |  |  |
| S.No Gstin of Recipient Sector Name                            | Total No of Records Total Taxble Valu | ue IGST                     | CGST                     | SGST            | CESS | Add    |  |  |
| 1. 09AAAAH9711Q1Z4 Hardol,                                     | 1 1.00                                | 1.00                        | 1.00                     | 1.00            | 1.00 | Delete |  |  |

If GSTIN belongs to state jurisdiction of UP then action has to be taken by the user.

After clicking recipient/ supplier GSTIN , user will get new popup window with action parameters.

|                                                                                      | $\times$ + $\vee$                      |                             |                              |                        |                |           | -              | ٥      |
|--------------------------------------------------------------------------------------|----------------------------------------|-----------------------------|------------------------------|------------------------|----------------|-----------|----------------|--------|
| $ ightarrow$ $ m \red{O}$ $ m \red{O}$                                               | localhost:18918/REIC/Section-Page/sect | orfrm_1.aspx?str=13&gstnid= | =09AURPK7087N1ZH&PANno=AURPK | C7087N&finyer=-Select- |                | _ □ ☆     | st≣ /~         | B      |
|                                                                                      | localhost - Microsoft Edge             |                             |                              |                        | - □ >          | <         |                |        |
| lcome:-Demo                                                                          | about:blank                            |                             |                              |                        |                |           |                | ogout  |
| Dashboard                                                                            | Financial Year- 2019-2020              | Gsti                        | n id-09AURPK7087N1ZH Recipi  | ent/supplier GSTIN-0   | 9AABFA6634R1ZY |           | Process Flow D | ownloa |
|                                                                                      |                                        |                             | Registration Cancellation    |                        | TC Block       |           |                |        |
| Enter Case No. : *                                                                   | Action taken                           |                             | Any Other                    |                        |                |           |                |        |
| Meeting in which                                                                     |                                        |                             | Proceeding Under Section 73  | Proceeding Under Si    |                |           |                |        |
|                                                                                      |                                        |                             |                              |                        |                |           |                |        |
| Financial Year:-                                                                     |                                        |                             |                              |                        |                |           |                |        |
| Enter PAN No.*                                                                       |                                        |                             |                              |                        |                | (7087N1ZH |                |        |
| Name of Party: *                                                                     |                                        |                             |                              |                        |                |           |                |        |
| A SAMAGE STREET                                                                      | Addl. Revenu detected(Amount in Lac    | s)                          |                              |                        |                |           |                |        |
| Sponsoring Agend                                                                     | Addl. Revenue realized, any other act  | on (Amount in Lacs)         |                              |                        |                |           |                |        |
|                                                                                      |                                        |                             |                              |                        |                |           |                |        |
| Details of the case                                                                  |                                        |                             |                              |                        |                |           |                |        |
| Details of the case                                                                  | Final status                           |                             |                              |                        |                |           |                |        |
| Details of the case<br>Duty/Tax/Atual an                                             | Final status                           |                             | _                            |                        |                |           |                |        |
| Details of the case<br>Duty/Tax/Atual an<br>Modus Operandi c                         | Final status                           |                             | Save                         | Cancel                 |                |           |                |        |
| Details of the case<br>Duty/Tax/Atual an<br>Modus Operandi c                         | Final status                           |                             | Save                         | Cancel                 |                |           |                |        |
| Details of the case<br>Duty/Tax/Atual an<br>Modus Operandi c<br>Issues any           | Final status                           |                             | Save                         | Cancel                 |                |           |                |        |
| Details of the case<br>Duty/Tax/Atual an<br>Modus Operandi c<br>Issues any<br>S.No C | Final status                           | otal No of Records          | Save                         | Cancel                 | CGST           | SGST      | CESS           |        |

| $\leftarrow$ $ ightarrow$ $\circlearrowright$ $ ightarrow$ | localhost:18918/REIC/Section-Page    | e/sectorfrm_1.aspx?str=13&gstn | id=09AURPK7087N1ZH&PANno=AURPK7087N&finy    | yer=-Select-      |             | □ ☆       |                       |
|------------------------------------------------------------|--------------------------------------|--------------------------------|---------------------------------------------|-------------------|-------------|-----------|-----------------------|
|                                                            | localhost - Microsoft Edge           |                                |                                             |                   | - 🗆 X       |           |                       |
| Welcome:-Demo                                              | localhost:18918/REIC/Section-Page/Ac | daction.aspx?reciptgstinid=09A | ABFA6634R1ZY&gstintype=rp&gstnid=09AURPK708 | 37N1ZH&finyer=20  | )19-2020    |           | Logout                |
| Dashboard                                                  | Financial Year- 2019-2020            | G                              | stin id-09AURPK7087N1ZH Recipient/suppli    | ier GSTIN-09AA    | BFA6634R1ZY |           | Process Flow Download |
| Enter Case No. : *                                         | Action taken                         |                                | Registration Cancellation                   | L ITC E           | llock       | -         |                       |
| Meeting in which                                           |                                      |                                | Proceeding Under Section 73                 | ling Under Sectio | n 74        |           |                       |
| Financial Year:-                                           | Enter Registration Cancellation E    | Date                           | /                                           |                   |             |           |                       |
| Enter PAN No.*                                             |                                      |                                |                                             |                   |             | (7087N1ZH |                       |
| Name of Party: *                                           |                                      |                                | /                                           |                   |             |           |                       |
| Sponsoring Agen                                            | c Addl. Revenu detected(Amount i     | n Lacs)                        | /                                           |                   |             |           |                       |
| Details of the cas                                         | Addl. Revenue realized, any othe     | er action (Amount in Lacs)     | /                                           |                   |             |           |                       |
| Duty/Tax/Atual a                                           | r<br>Final status                    |                                |                                             |                   |             |           |                       |
| Modus Operandi                                             | c                                    |                                | Save Cancel                                 |                   |             |           |                       |
| ✓ Issues an                                                | у                                    |                                |                                             |                   |             |           |                       |
| S.No                                                       | Gstin of Recipient                   | Total No of Records            | Total Taxble Value                          | IGST              | CGST        | SGST      | CESS                  |
| 1.                                                         | 09AABFA6634R1ZY                      | 4                              | 304120.00                                   | 0.00              | 7603.01     | 7603.01   | 0.00                  |

List of action taken.

| (= = :CTD:<br>→ () ↔               | × + ×                             | Page/sectorfrm 1.aspx?str=13&ostnid=0  | 94118PK7087N17H&P4Nno=4118PK7087N     | &finver=-Select-     |           | Ш 4       | - 0<br>- 1           |
|------------------------------------|-----------------------------------|----------------------------------------|---------------------------------------|----------------------|-----------|-----------|----------------------|
| elcome:-Demo                       | localhost - Microsoft Edge        | e/Addaction.aspx?reciptqstinid=09AABF/ | 16634R1ZY&qstintype=rp&qstnid=09AURF  | %7087N1ZH&finyer=    | - 🗆 ×     |           | P= P∼ L              |
| Dashboard                          | Financial Year- 2019-2020         | Gstin id-<br>09AURPK                   | 7087N1ZH Recipient/supplie            | er GSTIN-09AABF      | A6634R1ZY |           | Process Flow Downloa |
| Enter Case No. : *                 | Action taken                      | ☑ Regi<br>■ Any                        | stration Cancellation<br>Other        | ITC B                | lock      | -         |                      |
| Meeting in which                   |                                   | Proc                                   | eeding Under Section 73 🔲 Proceed     | ling Under Section 7 | 4         |           |                      |
| Financial Year:-<br>Enter PAN No.* | Enter Registration Cancellati     | on Date                                |                                       |                      |           | (7087N1ZH |                      |
| Name of Party: *                   | ITC Block Date                    |                                        | Enter Amount of I<br>Block            | rc                   |           |           |                      |
| Sponsoring Agenc                   |                                   |                                        |                                       |                      |           |           |                      |
| Details of the case                | Addl. Revenu detected(Amo         | unt in Lacs)                           |                                       |                      |           |           |                      |
| Duty/Tax/Atual an                  | Addl. Revenue realized, any Lacs) | other action (Amount in                |                                       |                      |           |           |                      |
| Modus Operandi c                   | Final status                      |                                        |                                       |                      |           | -         |                      |
| Issues any                         |                                   |                                        |                                       |                      |           |           |                      |
| S.No G                             | istin of Recipient                | Total No of Records                    | Total TaxLle Value                    | IGST                 | CGST      | SGST      | CESS                 |
| O Type here to                     |                                   |                                        | 304120.00                             | 0.00                 | 7003.01   | /003.01   | 9 1/x FNG 16:29      |
| • Type here to                     | search 🤤                          |                                        |                                       |                      |           |           | 08/10/2021           |
|                                    |                                   |                                        | · · · · · · · · · · · · · · · · · · · | $\backslash$         |           |           |                      |

If user select Registration Cancellation option then user will have to enter Registration Cancellation Date.

| 🖷 🖅 🗖 ::CTD::                                       | localhost - Microsoft Edge                                      |                                                                                                    | – 🗆 X                 |       | -                      | o ×    |
|-----------------------------------------------------|-----------------------------------------------------------------|----------------------------------------------------------------------------------------------------|-----------------------|-------|------------------------|--------|
| $\leftrightarrow$ $\rightarrow$ O $\textcircled{a}$ | localhost:18918/REIC/Section-Page/Addaction.aspx?reciptgstinid= | 09AABFA6634R1ZY&gstintype=rp&gstnid=09AURPK7087N1ZH&finyer                                                                                                    | =2019-2020            | □☆    | \$= <i>\lambda</i>     | B      |
| Welcome:-Demo                                       | Financial Year- 2019-2020                                       | Gstin id-09AURPK7087N1ZH Recipient/supplier GSTIN-09/                                                                                                    | AABFA6634R1ZY         |       | Logo                   | •ut    |
| Dashboard                                           | Action taken                                                    | Image: Constraint of Constraint of Constr | ITC Block<br>n 74     | Pro   | cess Flow Dow          | nload  |
| Meeting in which                                    | Enter Registration Cancellation Date                            |                                                                                                    |                       | -     |                        |        |
| Financial Year:-                                    | ITC Block Date                                                  | Enter Amount of ITC Block                                                                                                    |                       |       |                        | 1.1    |
| Enter PAN No.*                                      | S.No Date Amount of Impos                                       | ed Tax Amount of Imposed Penalty Amount of Inter                                                                                                    | rest Add<br>Add New » | ΖН    |                        |        |
| Name of Party: *                                    | S.NoDate Amount of Deposite                                     | ed Amount of Deposited Amount of Deposit                                                                                                    | ed Add                |       |                        |        |
| Sponsoring Agenc                                    |                                                                 |                                                                                                    | Add New >             |       |                        | ]      |
| Details of the case                                 | Enter Description                                               |                                                                                                    |                       |       |                        |        |
| Duty/Tax/Atual an                                   | Addl. Revenu detected(Amount in Lacs)                           |                                                                                                    |                       |       |                        |        |
| Modus Operandi c                                    | Addl. Revenue realized, any other action (Amount in Lacs)       |                                                                                                    |                       |       |                        |        |
| ☑ Issues any                                        | Final status                                                    |                                                                                                    |                       |       |                        |        |
| S.No G                                              |                                                                 | Save Cancel                                                                                                    |                       |       | CESS                   |        |
| 1. 0                                                |                                                                 |                                                                                                    |                       | .01   | 0.00                   |        |
| O Type here to                                      | search 📮 🗇 🧰 🕵                                                  | 👼 🥗 🧕 🔚 🖉 🔁 🎽 🚺 🗖                                                                                                    |                       | ^ 🕌 ₽ | ∜× ENG 16:3<br>08/10/2 | 021 19 |
|                                                     |                                                                 |                                                                                                    |                       |       |                        |        |
|                                                     | +                                                               |                                                                                                    | Ţ                     |       |                        |        |

If user select ITC Block then user will have to enter ITC block date and amount of ITC Blocked.

If user Select Proceeding Under Section 73/74 then user will get two new grid to enter information about date and amount of Imposed tax / penalty / interest as well as deposited date and amount of tax / penalty / interest.

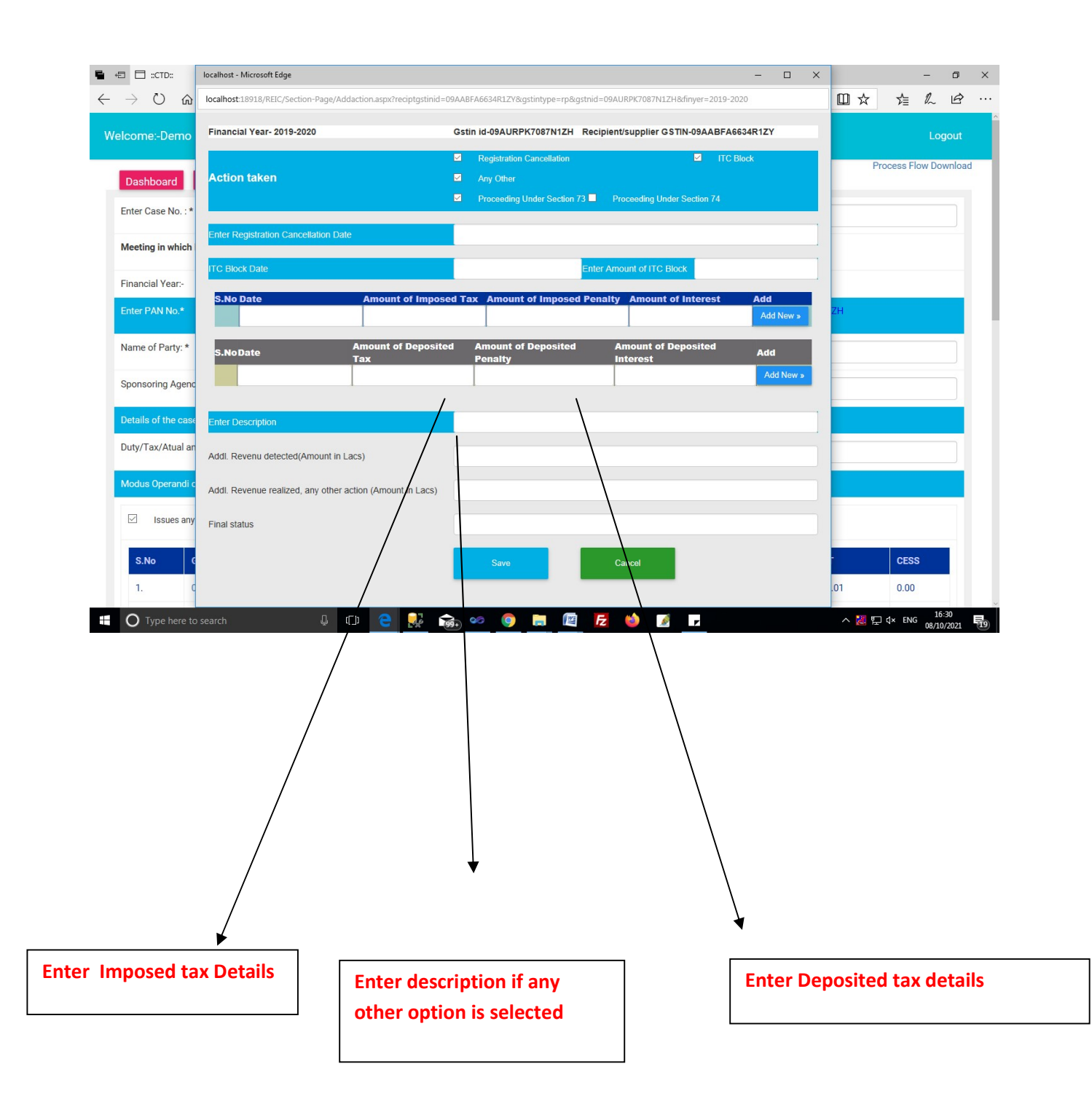

| 🖷 🖅 🗔 ::CTD::                           | localhost - Microsoft Edge                                      |                                                                                                    | - 🗆 ×            |         | - 6                      | ×    |
|-----------------------------------------|-----------------------------------------------------------------|----------------------------------------------------------------------------------------------------|------------------|---------|--------------------------|------|
| $\leftrightarrow$ ) $\circlearrowright$ | localhost:18918/REIC/Section-Page/Addaction.aspx?reciptgstinid= | 09AABFA6634R1ZY&gstintype=rp&gstnid=09AURPK7087N1ZH&finyer=2019-2020                                                                              | )                | □ ☆     | 危险                       | ≩    |
| Welcome:-Demo                           | Financial Year- 2019-2020                                       | Gstin id-09AURPK7087N1ZH Recipient/supplier GSTIN-09AABFA663                                                                                      | 4R1ZY            |         | Logou                    | nt î |
| Dashboard                               | Action taken                                                    | ☑     Registration Cancellation     ☑     ITC Bio       ☑     Any Other       ☑     Proceeding Under Section 73 ■     Proceeding Under Section 74 | ck               | Pro     | ess Flow Downl           | oad  |
| Meeting in which                        | Enter Registration Cancellation Date                            |                                                                                                    |                  |         |                          | Ш    |
| Financial Year:-                        | ITC Block Date                                                  | Enter Amount of ITC Block                                                                                                    |                  |         |                          | 11   |
| Enter PAN No.*                          | S.No Date Amount of Impos                                       | ed Tax Amount of Imposed Penalty Amount of Interest                                                                                               | Add<br>Add New » | ZH      |                          |      |
| Name of Party: *                        | S.NoDate Amount of Deposite                                     | ed Amount of Deposited Amount of Deposited<br>Penalty Interest                                                                                    | Add              |         |                          |      |
| Sponsoring Agenc                        |                                                                 |                                                                                                    | Add New »        |         |                          |      |
| Details of the case                     | Enter Description                                               |                                                                                                    |                  |         |                          |      |
| Duty/Tax/Atual an                       | Addl. Revenu detected(Amount in Lacs)                           |                                                                                                    |                  |         |                          |      |
| Modus Operandi c                        | Addl. Revenue realized, any other action (Amount in Lacs)       |                                                                                                    |                  |         |                          |      |
| ☑ Issues any                            | Final status                                                    |                                                                                                    |                  |         |                          |      |
| S.No G                                  |                                                                 | Save Cancel                                                                                                    |                  | •       | CESS                     |      |
| 1. C                                    |                                                                 |                                                                                                    |                  | .01     | 0.00                     |      |
| O Type here to                          | search 🛛 🖟 🔁 🛃                                                  | 💑 🛩 🎯 🗮 🖼 🔁 🍏 📝 🕨                                                                                                    |                  | ^ 🔀 🖫 여 | × ENG 16:30<br>08/10/202 | 1 19 |
| Imposition o                            | f Tax/Penalty/Interest shou                                     | d be give in this box.                                                                                                    |                  |         |                          |      |
|                                         |                                                                 |                                                                                                    |                  |         |                          |      |

Deposition of Tax/Penalty/interest Should be given in the box.

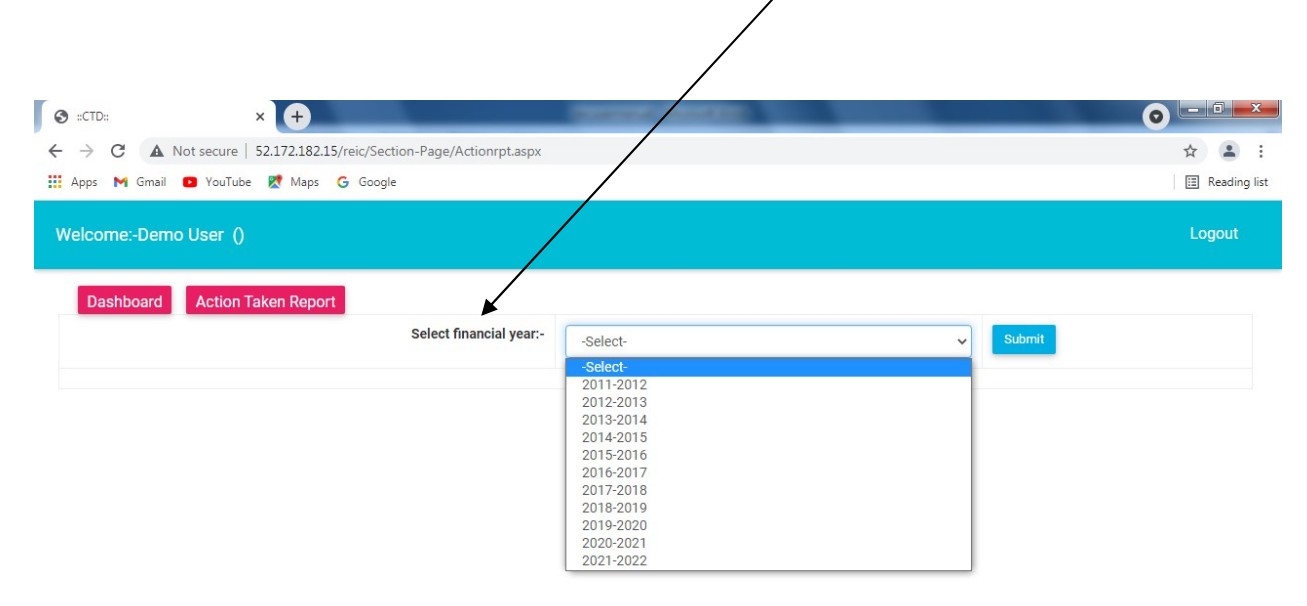

### after clicking action taken report menu user will get "select financial year" window

after selecting financial year user will get action taken report for particular financial year .

|       |                                                               |                  |                         |                      |                                                                                                    |                             |                      |                               |                            | $\leq$                                        | Click ł<br>expor    |
|-------|---------------------------------------------------------------|------------------|-------------------------|----------------------|----------------------------------------------------------------------------------------------------|-----------------------------|----------------------|-------------------------------|----------------------------|-----------------------------------------------|---------------------|
| elcom | ne:-Demo User                                                 | 0                |                         |                      |                                                                                                    |                             |                      |                               |                            |                                               | ogout               |
| Dasl  | hboard Action                                                 | on Taken Report  |                         |                      | Select financial year:- 2020-2021                                                                                                    |                             |                      | ~                             | Submit                     | 0                                             |                     |
|       | Case No.                                                      |                  |                         |                      |                                                                                                    |                             |                      |                               |                            |                                               | Export To           |
| S.No  | REIC meeting<br>in wich<br>information<br>action<br>exchanged | GSTIN/PAN<br>No. | Name Of<br>party/Dealer | Sponsoring<br>Agency | Details Of the information Exchanged                                                                                                    | Recipient/Supplier<br>GSTIN | Accepting<br>Agency  | Action<br>Taken/CurrentStatus | Addl.<br>Revenue<br>Raised | Addl.Reveneue<br>realised any<br>other action | Final<br>Status/Rei |
| 1.    | 1234443<br>27/08/2021<br>ManishAgency                         | 09ASDF4509N      | TEST<br>COMPANY         | TESTAGENCY           | Issues any invoice or bill without supply of goods<br>or services or both;Supplies goods or services or<br>both without issuing tax<br>invoice;Undervaluation;Misclassification;Erroneous<br>Refund; | 09AAAAN3034G1ZV             | Hardoi ,<br>Sector-1 | Registration Cancell          | 123                        | 1234                                          | pending             |
| 2.    | 1234443<br>27/08/2021<br>ManishAgency                         | 09ASDF4509N      | TEST<br>COMPANY         | TESTAGENCY           | Issues any invoice or bill without supply of goods<br>or services or both;Supplies goods or services or<br>both without issuing tax<br>invoice;Undervaluation;Misclassification;Erroneous<br>Refund; | 09AAAAJ4618G1ZR             | Hardoi ,<br>Sector-1 | Registration Cancell          | 123                        | 1234                                          | pending             |
|       |                                                               |                  |                         |                      | Issues any invoice or bill without supply of goods                                                                                                    |                             |                      |                               |                            |                                               |                     |

# **Addl.** Commissioner Dashboard

#### THERE ARE TWO MENUS IN SECTOR OFFICER DASHBOARD

**1. Dashboard Menu:** Addl. Commissioner view/monitor the total case/Pending case/ Disposed case which action take by sector officer will get data information filled by sector.

2. Action taken menu: - Details of action taken by the sector officer will be shown.

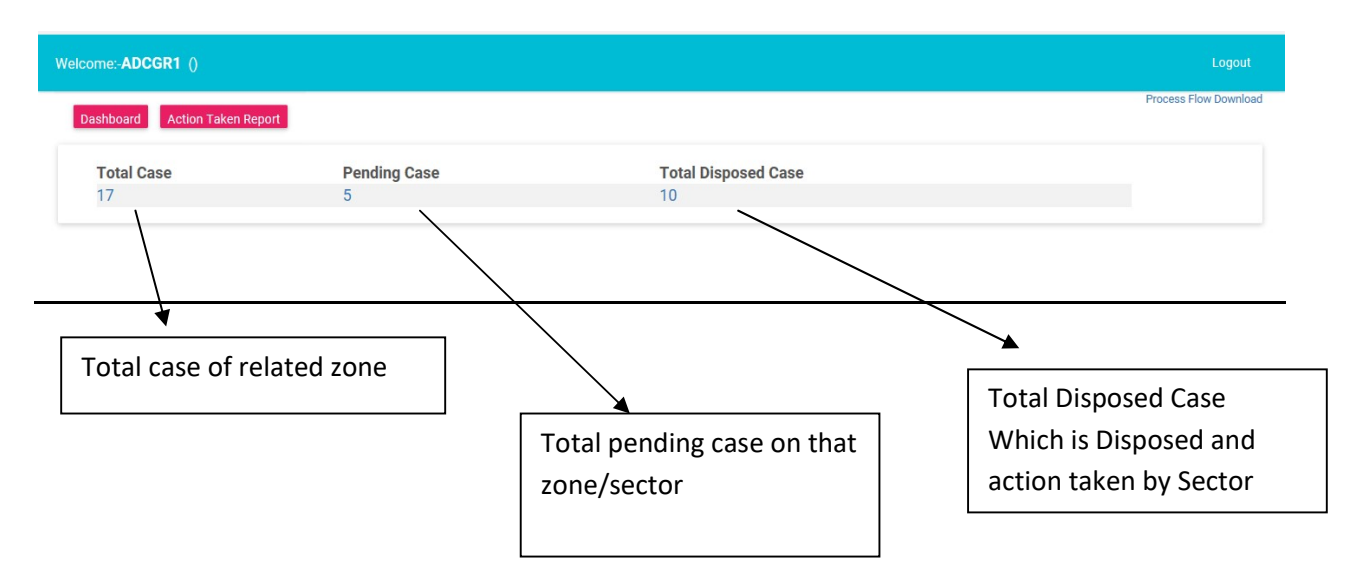

After click on total case count user go to next page and view all data of that zone/sector office

| come:-A           | ADCGR1 ()           |            |                         |              |                                             |          |                   |
|-------------------|---------------------|------------|-------------------------|--------------|---------------------------------------------|----------|-------------------|
| Dashboa<br>otal C | Action Taken Report |            |                         |              |                                             |          | Process Flow Down |
|                   |                     |            | Select financial year:- | -Select-     |                                             | ✓ Submit |                   |
| S.No              | GSTIN ID            | PAN        | Party Name              |              | Sponsoring Agency                           |          | View              |
| 1.                | 03AABCA4454C1ZD     | ABCA4454C1 | TEST COMPANY N          | MANISH       | ManishAgency                                |          | View              |
| 2.                | 07AEVPG0217J1ZG     | AEVPG0217J | CHAUHAN ENTER           | PRISES       | CEIB New Delhi (through REIC Convener)      |          | View              |
| 3.                | 07AXGPC7340C1ZX     | AXGPC7340C | SANJAY TRADERS          |              | CEIB New Delhi (through REIC Convener)      |          | View              |
| 4.                | 07BBNPJ8337G1ZC     | BBNPJ8337G | DEAL INDIA              |              | CEIB New Delhi (through REIC Convener)      |          | View              |
| 5.                | 07BNBPA3298K1ZX     | BNBPA3298K | SUNRISE ENTERPI         | RISES        | CEIB New Delhi (through REIC Convener)      |          | View              |
| 6.                | 09AAAAA0458K1ZT     | AAAAA0458  | test cmpnay             |              | new test                                    |          | View              |
| 7.                | 09AAAAA0458K1ZT     | AANHA0982Q | ARUN VIHAR INST         | ITUTE (CLUB) | new test                                    |          | View              |
| 8.                | 09AURPK7087N1ZH     | AURPK7087N | KRISHNA TRADIN          | Э            | CEIB New Delhi (through REIC Convener)      |          | View              |
| 9.                | 09AANHA0982Q2ZK     | AANHA0982Q | SINGHAL STEEL S         | UPPLIER      | REIC MEERUT                                 |          | View              |
| 10.               | 09ASDF4509N         | ASDF4590N  | TEST COMPANY            |              | TESTAGENCY                                  |          | View              |
| 11.               | 19CXAPS9041L1ZV     | CXAPS9041L | SYLVAN TRADE LI         | NK           | CEIB, New Delhi (through the Convener, REIC | Lucknow) | View              |
| 12.               | 07DGJPD9915H1Z6     | DGJPD9915H | ROYAL TRADERS           |              | CEIB New Delhi (through REIC Convener)      |          | View              |
| 13.               | 07GGPS2875N1ZE      | GGPS2875N  | SUNPAC SALES            |              | CEIB New Delhi (through REIC Convener)      |          | View              |
| 14.               | 07HMKPS7966E1Z8     | HMKPS7966E | SAARC SALES CO          | RPORATION    | CEIB New Delhi (through REIC Convener)      |          | View              |

After click on total pending case count user go to next page and view all pending cases of that zone/sector office

| lcome:-A[ | DCGR1 ()              |            |                        |                                        |                |
|-----------|-----------------------|------------|------------------------|----------------------------------------|----------------|
| Dashboar  | d Action Taken Report |            |                        |                                        | Process Flow D |
| ending    | g Case                |            |                        |                                        |                |
|           |                       | Select     | financial year:Select- | Submit                                 |                |
| S.No      | GSTIN ID              | PAN        | Party Name             | Sponsoring Agency                      | View           |
| 1.        | 03AABCA4454C1ZD       | ABCA4454C1 | TEST COMPANY MANISH    | ManishAgency                           | View           |
| 2.        | 07AEVPG0217J1ZG       | AEVPG0217J | CHAUHAN ENTERPRISES    | CEIB New Delhi (through REIC Convener) | View           |
| 3.        | 07AXGPC7340C1ZX       | AXGPC7340C | SANJAY TRADERS         | CEIB New Delhi (through REIC Convener) | View           |
| 4.        | 07BBNPJ8337G1ZC       | BBNPJ8337G | DEAL INDIA             | CEIB New Delhi (through REIC Convener) | View           |
| 5.        | 07BNBPA3298K1ZX       | BNBPA3298K | SUNRISE ENTERPRISES    | CEIB New Delhi (through REIC Convener) | View           |

After click on total case count user go to next page and view all disposed case of that zone/sector office

| Welcome:-Al         | DCGR1 ()               |             |                             |                                        |                      |
|---------------------|------------------------|-------------|-----------------------------|----------------------------------------|----------------------|
| Dashboar<br>Disposo | rd Action Taken Report |             |                             |                                        | Process Flow Downloa |
|                     |                        | Select fina | -Select-                    | Submit                                 |                      |
| S.No                | GSTIN ID               | PAN         | Party Name                  | Sponsoring Agency                      | View                 |
| 1.                  | 03AABCA4454C1ZD        | ABCA4454C1  | TEST COMPANY MANISH         | ManishAgency                           | View                 |
| 2.                  | 07AEVPG0217J1ZG        | AEVPG0217J  | CHAUHAN ENTERPRISES         | CEIB New Delhi (through REIC Convener) | View                 |
| 3.                  | 07AXGPC7340C1ZX        | AXGPC7340C  | SANJAY TRADERS              | CEIB New Delhi (through REIC Convener) | View                 |
| 4.                  | 07BBNPJ8337G1ZC        | BBNPJ8337G  | DEAL INDIA                  | CEIB New Delhi (through REIC Convener) | View                 |
| 5.                  | 07BNBPA3298K1ZX        | BNBPA3298K  | SUNRISE ENTERPRISES         | CEIB New Delhi (through REIC Convener) | View                 |
| 6.                  | 09AAAAA0458K1ZT        | AAAAA0458   | test cmpnay                 | new test                               | View                 |
| 7.                  | 09AAAAA0458K1ZT        | AANHA0982Q  | ARUN VIHAR INSTITUTE (CLUB) | new test                               | View                 |
| 8.                  | 09AURPK7087N1ZH        | AURPK7087N  | KRISHNA TRADING             | CEIB New Delhi (through REIC Convener) | View                 |
| 9.                  | 09AANHA0982Q2ZK        | AANHA0982Q  | SINGHAL STEEL SUPPLIER      | REIC MEERUT                            | View                 |
| 10.                 | 09ASDF4509N            | ASDF4590N   | TEST COMPANY                | TESTAGENCY                             | View                 |

After click on view all details of that zone/sector office which is filled by CTD HQ.

| S.No Gstin of Recipient                        | Total No of Records      | Total Taxble Value              | IGST         | CGST        | SGST | CESS        |
|------------------------------------------------|--------------------------|---------------------------------|--------------|-------------|------|-------------|
| Supplies goods or services or both without is  | ssuing tax invoice       |                                 |              |             |      |             |
| 1. 09AAAAJ4618G1ZR                             | 1                        | 1.00                            | 1.00         | 1.00        | 1.00 | 1.00        |
| S.No Gstin of supplier                         | Total No of Records      | Total Taxble Value              | IGST         | CGST        | SGST | CESS        |
| Successful supply of g                         | oods or services or both |                                 |              |             |      |             |
| Nodus Operandi of Tax evasion (Please Select A | tleast one record)       |                                 |              |             |      |             |
| uty/Tax/Atual amount involved :*               | 100.00                   | Date of the detection/Search/Se | izure/Fir: * | 27/08/2021  |      |             |
| etails of the case/ information Exchanged      |                          |                                 |              |             |      |             |
| ponsoring Agency :                             | TESTAGENCY               |                                 |              |             |      |             |
| ame of Party: *                                | TEST COMPANY             |                                 |              |             |      |             |
|                                                | ASDF4590N                |                                 |              | 09ASDF4509N |      |             |
| inancial Year:-                                | 2020-2021                |                                 |              |             |      |             |
| eeting in which Information Exchange:          | ManishAgency             |                                 |              |             |      |             |
| nter Case No. : *                              | 1234443                  | Date : *                        |              | 27/08/2021  |      |             |
| Dashboard Action Taken Report                  |                          |                                 |              |             |      | 1100005110  |
| She-ADCORT ()                                  |                          |                                 |              |             |      | Process Fir |
|                                                |                          |                                 |              |             |      |             |

| → Ů ŵ localhost 18918/REIC/ADCPAGE/Action/pt.aspx        |                                                                                                    |        | 库 企 匠 …               |
|----------------------------------------------------------|----------------------------------------------------------------------------------------------------|--------|-----------------------|
| Welcome:-ADCGR1 ()                                       |                                                                                                    |        |                       |
| Dashboard Action Taken Report<br>Select financial year:- | Select<br>2011-2012<br>2012-2013<br>2013-2014<br>2014-2015<br>2015-2016<br>2015-2016<br>2017-2018<br>2017-2018<br>2018-2019<br>2018-2020 | Submit | Process Flow Download |

# after clicking action taken report menu user will get "select financial year" window

after selecting financial year user will get action taken report for particular financial year .

|      |                                                                            |                |                         |                      |                                                                                                    |                                                                                                    |                             |                              |                                                                                                    |                                                   |                                                                      | Click here        |
|------|----------------------------------------------------------------------------|----------------|-------------------------|----------------------|----------------------------------------------------------------------------------------------------|----------------------------------------------------------------------------------------------------|-----------------------------|------------------------------|----------------------------------------------------------------------------------------------------|---------------------------------------------------|----------------------------------------------------------------------|-------------------|
|      | Hered                                                                      | Talas Davad    |                         |                      |                                                                                                    |                                                                                                    |                             |                              |                                                                                                    |                                                   | Proce                                                                | export in         |
| Dasi | nboard Acu                                                                 | оп такен кероп |                         |                      | Select financial year:-                                                                                                    | 2020-2021                                                                                                    |                             |                              | <ul> <li>✓</li> </ul>                                                                                               | bmit                                              |                                                                      | $\sum$            |
|      | Coop No.                                                                   |                |                         |                      |                                                                                                    |                                                                                                    |                             |                              |                                                                                                    |                                                   | 0                                                                    | Export            |
| S.No | & Date Of<br>REIC meeting<br>in wich<br>information<br>action<br>exchanged | GSTIN/PAN      | Name Of<br>party/Dealer | Sponsoring<br>Agency | Details Of the information E                                                                                                    | Exchanged                                                                                                    | Recipient/Supplier<br>GSTIN | Accepting<br>Agency          | Action Taken/CurrentStatus                                                                                          | Addl.<br>Revenue<br>Raised<br>(Amount<br>in Lacs) | Addl.Reveneue<br>realised any<br>other action<br>(Amount in<br>Lacs) | Final<br>Status/I |
| 1.   | 1234443<br>27/08/2021<br>ManishAgency                                      | 09ASDF4509N    | TEST<br>COMPANY         | TESTAGENCY           | Issues any invoice or bill without supply of goods<br>or services or both;Supplies goods or services or<br>both without issuing tax<br>invoice_thdervaluation;Misclassification;Erroneous<br>Refund; |                                                                                                    | 09AAAAH9711Q1Z4             | SGST<br>Hardoi ,<br>Sector-1 | Registration<br>Cancellation-(18/12/2021),ITC<br>Block-(03/10/2021),ITC Amount-<br>100.00,Any Other-(testtt         | 11.00                                             | 1230                                                                 | pending           |
| 2.   | 1234443<br>27/08/2021<br>ManishAgency                                      | 09ASDF4509N    | TEST<br>COMPANY         | TESTAGENCY           | Issues any invoice or bill wit<br>or services or both;Supplies<br>both without issuing tax<br>invoice;;Undervaluation;Mise<br>Refund;                                                                | Retund;<br>Issues any invoice or bill without supply of goods<br>or services or both,Supplies goods or services or<br>both without issuing tax<br>invoice_Undervaluation,Misclassification,Erroneous<br>Refund; |                             | SGST<br>Hardoi ,<br>Sector-1 | Registration<br>Cancellation,15/12/2021,ITC<br>Block,15/12/2021,120,Any<br>Other,testtt,                            | 1456                                              | 123                                                                  | pending           |
| 3.   | 1234443<br>27/08/2021<br>ManishAgency                                      | 09ASDF4509N    | TEST<br>COMPANY         | TESTAGENCY           | Issues any invoice or bill wit<br>or services or both;Supplies<br>both without issuing tax<br>invoice;;Undervaluation;Mise<br>Refund;                                                                | Refund;<br>Issues any invoice or bill without supply of goods<br>or services or both;Supplies goods or services or<br>both without issuing tax<br>invoice;Undervaluation;Misclassification;Erroneous<br>Refund; |                             | SGST<br>Hardoi ,<br>Sector-1 | Registration<br>Cancellation,29/10/2021,ITC<br>Block,30/12/2021,100,Proceeding<br>Under Section 73                  | 123                                               | 1234                                                                 | pending           |
| 4.   | 1234443<br>27/08/2021<br>ManishAgency                                      | 09ASDF4509N    | TEST<br>COMPANY         | TESTAGENCY           | Issues any invoice or bill with<br>or services or both;Supplies<br>both without issuing tax<br>invoice;;Undervaluation;Misu                                                                          | thout supply of goods<br>goods or services or<br>classification;Erroneous                                                                                                    | 09AAAAN3034G1ZV             | SGST<br>Hardoi ,<br>Sector-1 | Registration<br>Cancellation-(14/12/2021),ITC<br>Block-(15/12/2021),100.00,Any<br>Other,test data, Proceeding Under | 1100                                              | 1230                                                                 | pending           |